## **Managing Approvals**

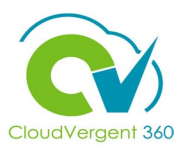

| E DeKalb County |                                                                  |             |          |          |                      | _                         |  |  | - 1 | Select the right corne |
|-----------------|------------------------------------------------------------------|-------------|----------|----------|----------------------|---------------------------|--|--|-----|------------------------|
|                 | Good afternoon,                                                  |             |          |          | homepage             |                           |  |  |     |                        |
|                 | Me My Team My Client Groups Benefits Administration Tools Others |             |          |          |                      |                           |  |  |     |                        |
|                 | QUICK ACTIONS                                                    | APPS        |          |          |                      |                           |  |  |     |                        |
|                 | Personal Details                                                 |             | Ø        | â        |                      | 10                        |  |  |     |                        |
|                 | Document Records                                                 | Directory   | Journeys | Pay      | Time and<br>Absences | Career and<br>Performance |  |  |     |                        |
|                 | Contact Info                                                     |             |          | #        |                      |                           |  |  |     |                        |
|                 | Family and Emergency Contacts                                    | Personal    | Learning | Benefits | Current Jobs         | Wellness                  |  |  |     |                        |
|                 | My Organization Chart                                            |             |          |          |                      |                           |  |  |     |                        |
|                 | My Public Info                                                   | Roles and   | ADP      | +        |                      |                           |  |  |     |                        |
|                 | 1. Change Photo                                                  | Delegations |          |          |                      |                           |  |  |     |                        |
|                 | Show More                                                        |             |          |          |                      |                           |  |  |     |                        |

Select the **Bell** icon on the top right corner of the CV360 homepage

Selecting the Bell icon will display a list of all the notifications that the Payroll Coordinators have received in CV360. The notification can either be an approval notification or it can be For Your Information (FYI) notification. If the notification is a FYI, there will be a Dismiss button for the user to Dismiss the notification

## **Managing Approvals**

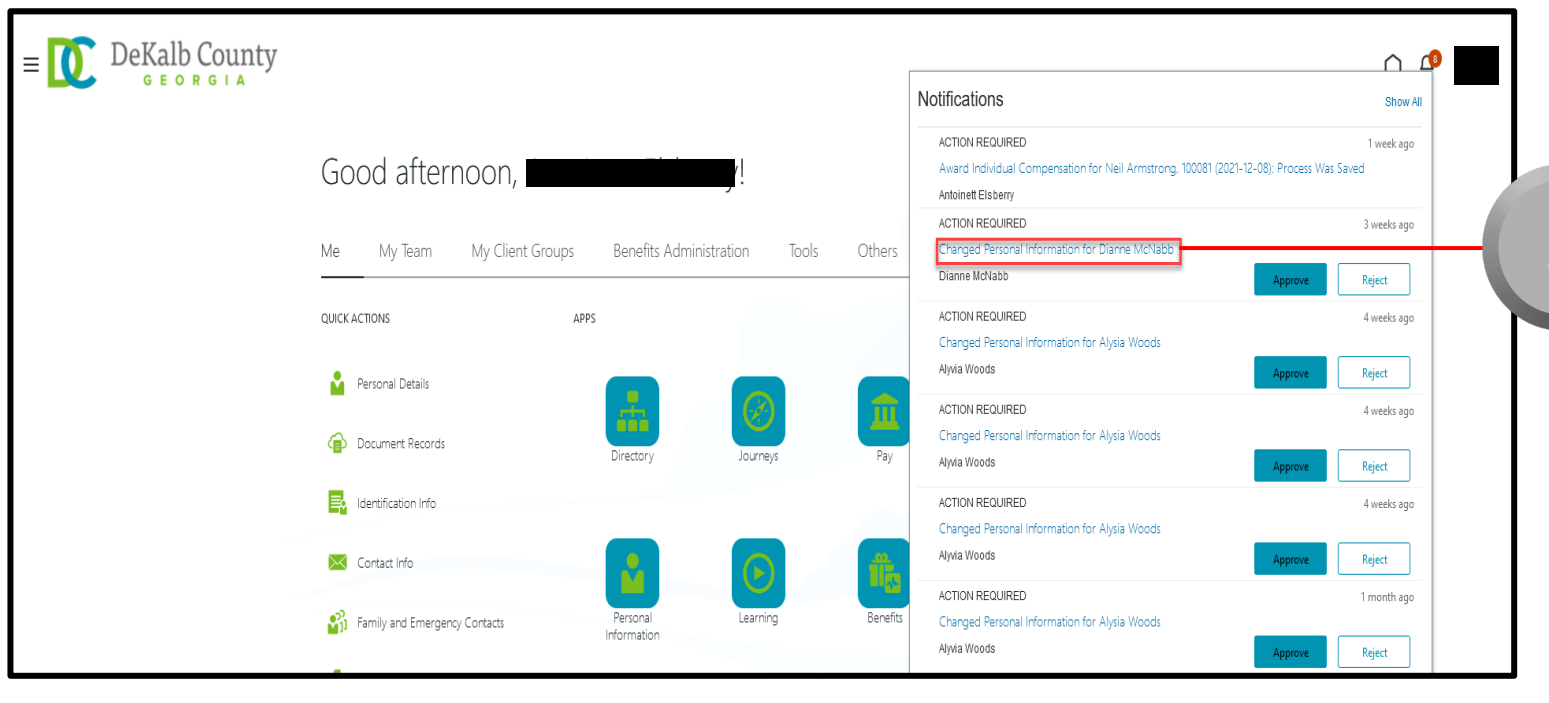

| <b>≡ 10</b> DeKalb County |                               |                         |                                                                                                    |                                                                                    | ∩ <b>₽</b>                    |
|---------------------------|-------------------------------|-------------------------|----------------------------------------------------------------------------------------------------|------------------------------------------------------------------------------------|-------------------------------|
| GEORGIA                   |                               |                         |                                                                                                    | Notifications                                                                      | Show All                      |
|                           | Good afternoon,               | ·!                      | ACTION REQUIRED 1 week age<br>Avarat Individual Companisation for Neil Armstrong. 100081 (2021-12-08). Process Was Saved<br>Antoinett Eliseny |                                                                                    |                               |
|                           | Me My Team My Client Groups   | Benefits Administration | Tools Others                                                                                                    | ACTION REQUIRED<br>Changed Personal Information for Dianne McNabb<br>Dianne McNabb | 3 weeks ago Approve Reject    |
|                           | QUICK ACTIONS APP             | s                       |                                                                                                    | ACTION REQUIRED<br>Changed Personal Information for Alysia Woods                   | 4 weeks ago                   |
|                           | Personal Details              |                         | 血                                                                                                    | ACTION REQUIRED<br>Changed Personal Information for Alysia Woods                   | Approve Reject<br>4 weeks ago |
|                           | ldentification Info           | Directory Journeys      | Pay                                                                                                    | Alyvia Woods                                                                       | Approve Reject<br>4 weeks ago |
|                           | Contact Info                  |                         | ъ <b>п</b>                                                                                                    | Changed Personal Information for Alysia Woods<br>Alyvia Woods                      | Approve Reject                |
|                           | Family and Emergency Contacts | Personal Learning       | Benefits                                                                                                    | ACTION REQUIRED<br>Changed Personal Information for Alysia Woods<br>Alwia Woods    | 1 month ago                   |
| 1                         |                               |                         |                                                                                                    |                                                                                    | Approve                       |

CloudVergent 360

Select the relevant **Notification** that you would like to act on (Approve or Reject)

Selecting the Notification will open the Notification with basic details of the transaction in a new tab. You can also click on Approve and approve the transaction

Select the **Approve** button to approve the transaction

3

To Reject a request, select the Reject button next to the Approve button